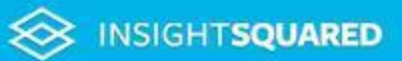

## Sales Manager's Cheat Sheet: How to Become an Excel Nij

## The 6 Steps to Mastering Sales Analysis in Excel

- 1. Ditch the mouse It may slow you down initially, but forcing yourself to use keyboard shortcuts will ultimately save you tons of time.
- 2. Get to know the formatting window Want to change a file's font, alignment or borders? Type Ctrl+1 to open the formatting window.
- 3. **Master "text-to-columns"** Trying to alphabetize a list of leads that have first and last names bundled together? Learn this function.
- 4. Utilize Shift+Ctrl functions Want to change a number to a percent? Shift+Ctrl+5. Add a dollar sign? Shift+Ctrl+4. And that's just 2 try all 10!
- 5. **Customize your quick-access toolbar** Make the toolbar your own greatest hits repository by right clicking and adding your favorite functions.
- 6. **Perfect the PivotTable –** These interactive tables will help you analyze sales data, compare opportunities, detect patterns and discover trends.

## The Best Formulas for Sales Managers

| Formula | Use                                                                              | Notes                                                                     |
|---------|----------------------------------------------------------------------------------|---------------------------------------------------------------------------|
| VLOOKUP | Look up a value in one<br>column and find a<br>corresponding value in<br>another | Perfect for comparing<br>objects from different<br>ATS/CRM reports        |
| SUMIF   | Add up all values in a range the meet specified criteria                         | Use this to sum values<br>conditionally (ex.<br>placements this<br>month) |
| COUNTIF | Count cells in a range<br>that meet specified<br>criteria                        | Want to count all of<br>the job orders in a<br>stage? Use this.           |
| МАТСН   | Find specified value in an array                                                 | Looking for a single job<br>order or candidate?<br>Use match.             |

| Shortcut         | Function                                          |  |
|------------------|---------------------------------------------------|--|
|                  |                                                   |  |
| Alt+=            | Auto sum whatever series of data you're near      |  |
| F4               | Lock a formula in a cell                          |  |
| Ctrl+Space       | Select entire column (shift+space for entire row) |  |
| Shift+Ctrl+Plus  | Add new cell, row or column                       |  |
| Ctrl+Pg Up       | Move to next tab in your workbook                 |  |
| Ctrl+Pg Down     | Move to previous tab                              |  |
| Shift+F2         | Add comment                                       |  |
| Ctrl+H           | Find and Replace                                  |  |
| Alt+W+Q          | Zoom/adjust sizing                                |  |
| Shift+Ctrl+minus | Delete a cell, row or column                      |  |

## **10 Essential Keyboard Shortcuts**